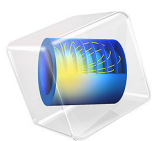

# Step Thrust Bearing

### Introduction

In this example the pressure distribution in a step thrust bearing is analyzed. A step thrust bearing consists of a stepped bearing surface on which the end of the shaft rotates. The entire assembly is submerged in a lubricant. A six step thrust bearing is considered in this example. The shaft collar is assumed to be spinning without any axial motion in the bearing. The simulation is performed using the Rotordynamics Module's Hydrodynamic Bearing interface. This interface solves the Reynolds equation to compute the pressure developed in a thin fluid film.

## Model Definition

A six-pad step thrust bearing is considered. The inner and outer pad diameters are 0.1 m and 0.2 m, respectively. The grooves span  $15^{\circ}$  and have a depth of 200  $\mu$ m.

The bearing is analyzed under various conditions. This includes a parametric study of the angular speed and the film thickness. Here the angular speed and film thickness are varied in the intervals  $\Omega \in [500,1000]$  rad/s and  $h_{\text{film}} \in [60,160]$  µm, respectively.

The bearing geometry is shown in Figure 1 below.

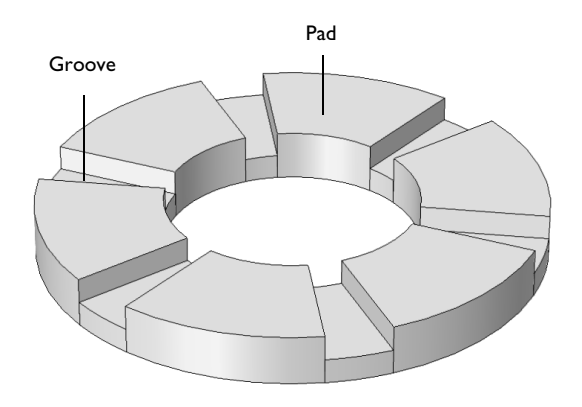

#### Figure 1: Step thrust bearing geometry.

The effect of cavitation is also included in the computation of the fluid-film pressure distribution. The following fluid properties are needed — the dynamic viscosity, the

density at cavitation pressure, and the compressibility. The utilized fluid parameters are summarized in Table 1. The selected values are close to those of lubricating oils used in real bearings.

TABLE I: FLUID PROPERTIES.

| Property                | Value                             |
|-------------------------|-----------------------------------|
| Density ρ               | 866 kg/m <sup>3</sup>             |
| Dynamic viscosity $\mu$ | 0.072 Pa·s                        |
| Compressibility $\beta$ | 10 <sup>-7</sup> Pa <sup>-1</sup> |

## Results and Discussion

Figure 2 shows the fluid pressure profile in the bearing for the highest values of angular speed and film thickness.

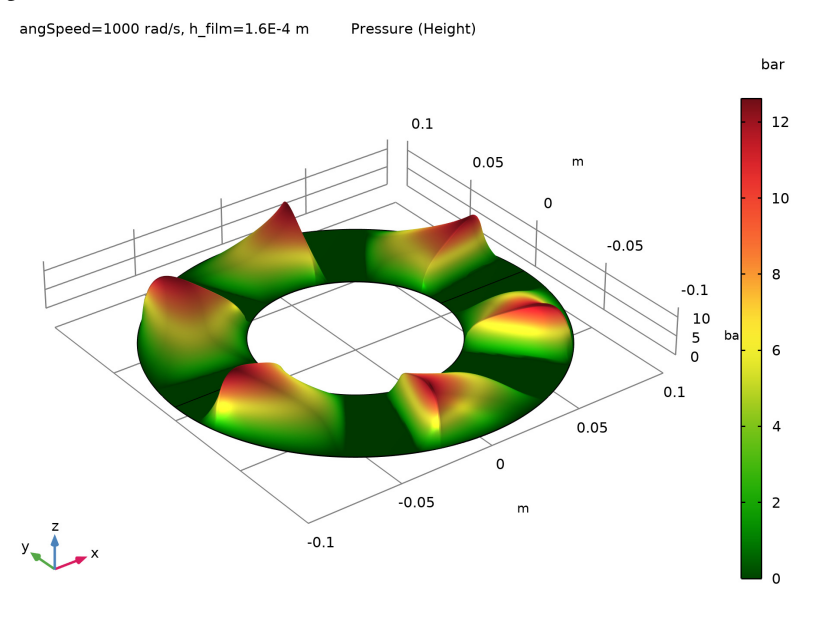

Figure 2: Fluid-film pressure profile at  $\Omega = 1000$  rad/s with a film thickness of 160  $\mu$ m.

The resulting vertical force on the collar associated with the pressure distribution shown above is 7500 N. This is the load carrying capacity of the bearing at the specified speed.

The mass fraction of the lubricant, which is a measure of the cavitation, is shown in Figure 3. It is clear that amount of cavitation is very small and is localized near the trailing edge of the pads.

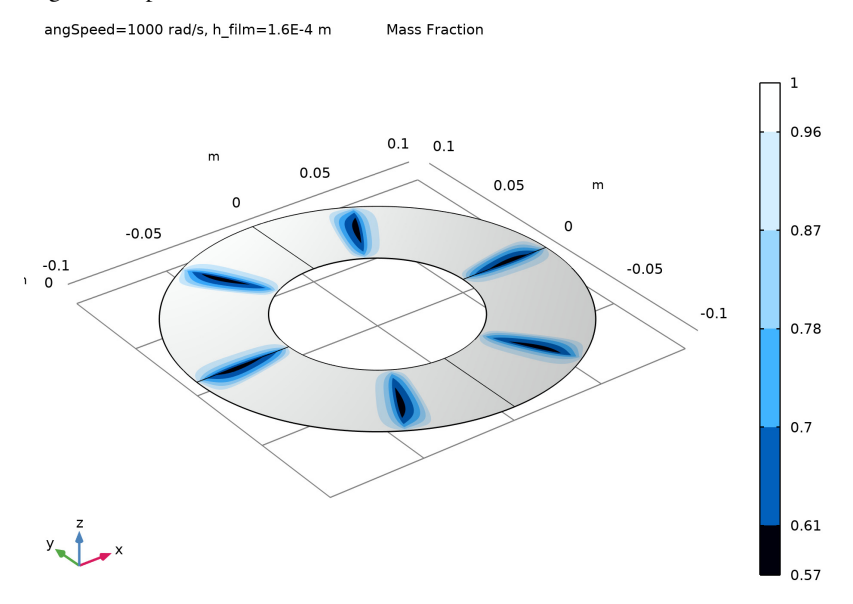

Figure 3: Mass fraction at  $\Omega = 1000$  rad/s with a film thickness of 160  $\mu$ m.

The pressure distribution in radial and circumferential directions on a single pad are shown in Figure 4 and Figure 5, respectively. The pressure at the inner and outer radius locations are zero with the distribution marginally biased toward the outer edge. The velocity of the collar varies linearly from the inner to the outer radius. Since the pressure is proportional to the shear velocity in the film, it is expected to increase linearly from the inner point to the outer point. However, along the inner and outer edge the film pressure is set to zero. Therefore, the maximum pressure occurs toward the outer side relative to the mid

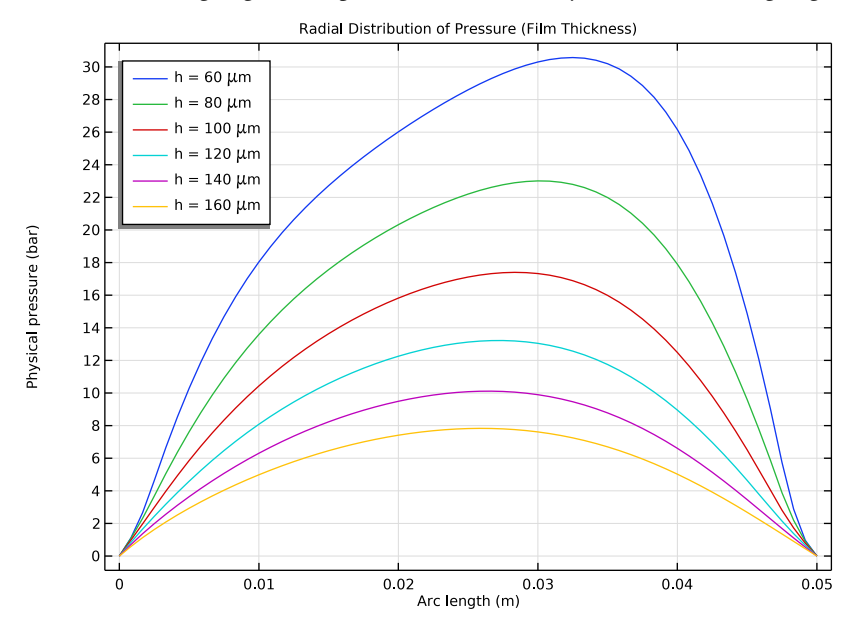

position. In the circumferential direction, the pressure suddenly rises at the step location, that is, the leading edge of the pad, and reduces slowly toward the trailing edge.

Figure 4: Pressure profiles in radial direction at  $\Omega = 1000$  rad/s.

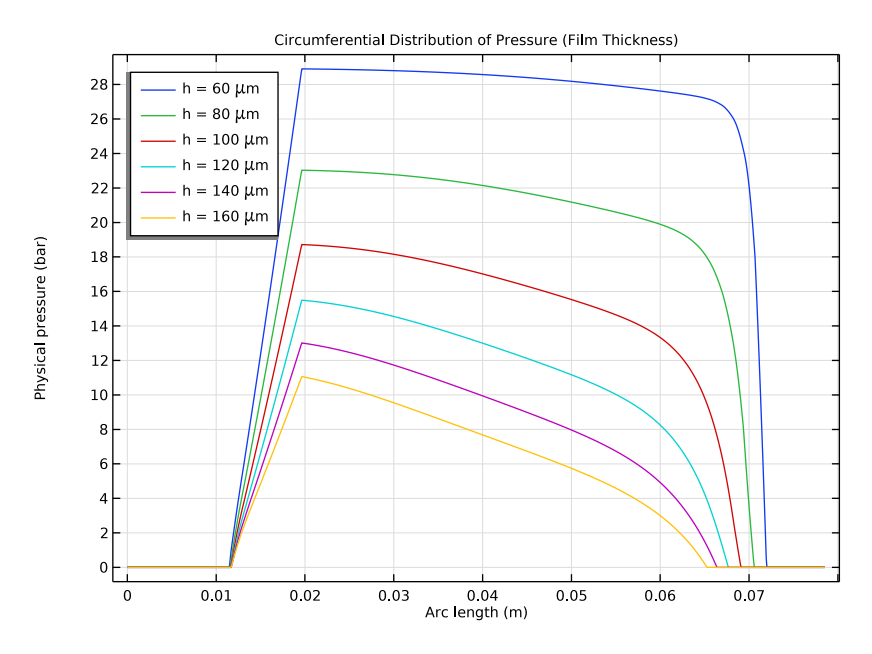

Figure 5: Pressure profiles in circumferential direction at  $\Omega = 1000$  rad/s.

Figure 6 shows bearing profile computed using the film thickness.

angSpeed=1000 rad/s, h\_film=1.6E-4 m Pad Profile

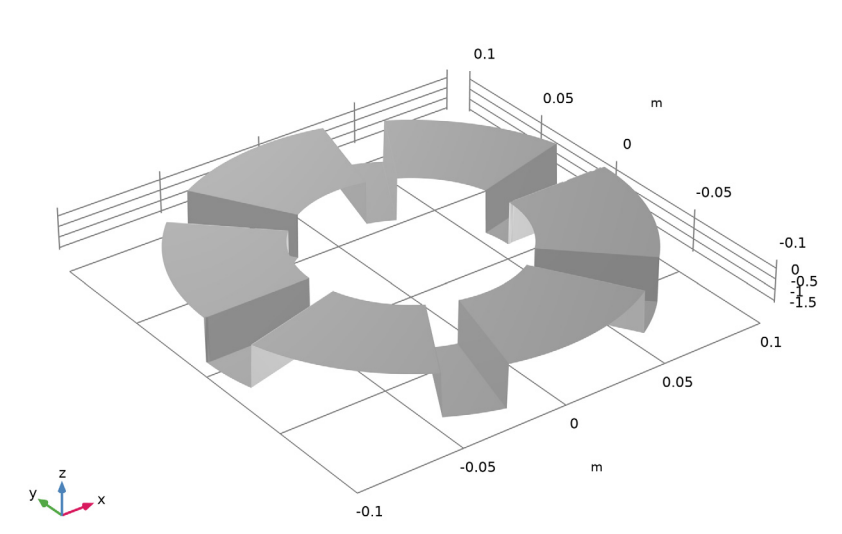

Figure 6: Bearing profile.

## Application Library path: Rotordynamics\_Module/Tutorials/ step\_thrust\_bearing

## Modeling Instructions

From the File menu, choose New.

#### NEW

In the New window, click 🚳 Model Wizard.

#### MODEL WIZARD

- I In the Model Wizard window, click 间 3D.
- 2 In the Select Physics tree, select Structural Mechanics > Rotordynamics > Hydrodynamic Bearing (hdb).
- 3 Click Add.

- 4 Click  $\bigcirc$  Study.
- 5 In the Select Study tree, select General Studies > Stationary.
- 6 Click 🗹 Done.

#### **GLOBAL DEFINITIONS**

Parameters 1

- I In the Model Builder window, under Global Definitions click Parameters I.
- 2 In the Settings window for Parameters, locate the Parameters section.
- **3** Click **b** Load from File.
- 4 Browse to the model's Application Libraries folder and double-click the file step\_thrust\_bearing\_parameters.txt.

#### GEOMETRY I

Work Plane 1 (wp1) In the **Geometry** toolbar, click Swork Plane.

Work Plane 1 (wp1) > Plane Geometry

In the Model Builder window, click Plane Geometry.

Work Plane I(wp1) > Circle I(c1)

- I In the Work Plane toolbar, click 🕑 Circle.
- 2 In the Settings window for Circle, locate the Size and Shape section.
- 3 In the Radius text field, type Ro.
- 4 Click to expand the Layers section. In the table, enter the following settings:

| Layer name | Thickness (m) |  |
|------------|---------------|--|
| Layer 1    | Ro-Ri         |  |

5 Click 🔚 Build Selected.

Work Plane I (wp1) > Delete Entities I (del1)

- I Right-click Plane Geometry and choose Delete Entities.
- **2** In the **Settings** window for **Delete Entities**, locate the **Entities or Objects to Delete** section.
- 3 From the Geometric entity level list, choose Domain.
- 4 On the object cl, select Domain 5 only.
- 5 Click 틤 Build Selected.

#### HYDRODYNAMIC BEARING (HDB)

- I Click the 🐱 Show More Options button in the Model Builder toolbar.
- 2 In the Show More Options dialog, in the tree, select the checkbox for the node Physics > Advanced Physics Options.
- 3 Click OK.

Enable the **Cavitation** formulation in the bearing.

- 4 In the Model Builder window, under Component I (compl) click Hydrodynamic Bearing (hdb).
- 5 In the Settings window for Hydrodynamic Bearing, locate the Physical Model section.
- 6 From the Fluid type list, choose Liquid with cavitation.

Reduce the **Cavitation transition width** for the sharper transition between the cavitated and noncavitated regions.

7 In the  $\Delta p_{sw}$  text field, type 0.5[MPa].

#### MATERIALS

Material I (mat1)

- I In the Model Builder window, under Component I (compl) right-click Materials and choose Blank Material.
- 2 In the Settings window for Material, locate the Material Contents section.
- **3** In the table, enter the following settings:

| Property          | Variable | iable Value Unit |      | Property group |  |
|-------------------|----------|------------------|------|----------------|--|
| Dynamic viscosity | mu       | mu_f             | Pa·s | Basic          |  |

#### HYDRODYNAMIC BEARING (HDB)

Hydrodynamic Thrust Bearing I

- I In the Physics toolbar, click 🔚 Boundaries and choose Hydrodynamic Thrust Bearing.
- **2** In the **Settings** window for **Hydrodynamic Thrust Bearing**, locate the **Boundary Selection** section.
- 3 From the Selection list, choose All boundaries.

Because the reference surface is assumed to be located on the collar, change the **Reference normal orientation** to align it with the collar normal.

4 Locate the Reference Surface Properties section. From the Reference normal orientation list, choose Opposite direction to geometry normal.

5 Locate the Bearing Properties section. From the Bearing type list, choose Step.

- **6** In the  $\gamma_p$  text field, type padAng.
- **7** In the  $d_i$  text field, type 2\*Ri.
- **8** In the  $d_0$  text field, type 2\*Ro.
- **9** In the  $h_{\rm s}$  text field, type hg.
- **IO** In the  $h_{\text{film}}$  text field, type h\_film.
- II From the Groove type list, choose Constant arc.
- 12 Locate the Collar Properties section. In the  $\Omega$  text field, type angSpeed.

**I3** Locate the **Fluid Properties** section. In the  $\rho_c$  text field, type rho\_c.

#### Bearing Orientation 1

- I In the Model Builder window, click Bearing Orientation I.
- 2 In the Settings window for Bearing Orientation, locate the Bearing Orientation section.
- 3 From the Axis list, choose z-axis.
- 4 Specify the V vector as

| 1 | x |
|---|---|
| 0 | у |
| 0 | z |

**5** In the  $\phi$  text field, type gAng.

#### Initial Values 1

An auxiliary sweep will be used in the stationary study, which does not support parameter dependencies in initial expressions. Therefore, apply a constant initial value for the pressure.

- I In the Model Builder window, click Initial Values I.
- 2 In the Settings window for Initial Values, locate the Initial Values section.
- **3** In the *pfilm* text field, type 100000[Pa].

#### MESH I

#### Mapped I

- I In the Mesh toolbar, click  $\bigwedge$  More Generators and choose Mapped.
- 2 In the Settings window for Mapped, locate the Boundary Selection section.
- 3 From the Selection list, choose All boundaries.

Create one element per degree in the azimuthal direction to capture the pressure accurately.

#### Distribution I

- I Right-click Mapped I and choose Distribution.
- **2** Select Edges 4, 5, 8, and 10 only.
- 3 In the Settings window for Distribution, locate the Distribution section.
- 4 In the Number of elements text field, type 90.

#### Distribution 2

- I In the Model Builder window, right-click Mapped I and choose Distribution.
- **2** Select Edges 1, 6, 9, and 12 only.
- 3 In the Settings window for Distribution, locate the Distribution section.
- 4 In the Number of elements text field, type 20.
- 5 In the Model Builder window, right-click Mesh I and choose Build All.

#### STUDY I

Step 1: Stationary

- I In the Model Builder window, under Study I click Step I: Stationary.
- 2 In the Settings window for Stationary, click to expand the Study Extensions section.
- **3** Select the **Auxiliary sweep** checkbox.
- 4 Click + Add.
- **5** In the table, enter the following settings:

| Parameter name          | Parameter value list   | Parameter unit |
|-------------------------|------------------------|----------------|
| h_film (Film thickness) | range(6e-5,2e-5,16e-5) | m              |

6 Click + Add.

7 In the table, enter the following settings:

| Parameter name                    | Parameter value list | Parameter unit |
|-----------------------------------|----------------------|----------------|
| angSpeed (Angular speed of shaft) | range(500,100,1000)  | rad/s          |

- 8 From the Sweep type list, choose All combinations.
- 9 In the Study toolbar, click **=** Compute.

Set preferred units for the pressure by following the instructions below.

#### RESULTS

#### Preferred Units 1

- I In the **Results** toolbar, click 💮 **Configurations** and choose **Preferred Units**.
- 2 In the Settings window for Preferred Units, locate the Units section.
- 3 Click + Add Physical Quantity.
- 4 In the Physical Quantity dialog, type pres in the text field.
- 5 In the tree, select General > Pressure (Pa).
- 6 Click OK.
- 7 In the Settings window for Preferred Units, locate the Units section.
- 8 In the table, enter the following settings:

| Quantity | Unit | Preferred unit |
|----------|------|----------------|
| Pressure | Pa   | bar            |

## 9 Click 🍈 Apply.

Default plot shows the pressure distribution in the bearing. To generate the height plot for the pressure distribution shown in Figure 2 start by creating a **Surface dataset**.

Surface 1

- I In the **Results** toolbar, click **More Datasets** and choose **Surface**.
- 2 In the Settings window for Surface, locate the Selection section.
- **3** From the Selection list, choose All boundaries.

#### Fluid Pressure (hdb)

- I In the Model Builder window, under Results click Fluid Pressure (hdb).
- 2 In the Settings window for 3D Plot Group, click to expand the Title section.
- 3 From the Title type list, choose Label.
- 4 Locate the Color Legend section. Select the Show units checkbox.

#### Pressure (Height)

- I In the **Results** toolbar, click **2D Plot Group**.
- 2 In the Settings window for 2D Plot Group, type Pressure (Height) in the Label text field.
- 3 Click to expand the Title section. From the Title type list, choose Label.
- 4 Locate the Color Legend section. Select the Show units checkbox.

#### Surface 1

- I Right-click **Pressure (Height)** and choose **Surface**.
- 2 In the Settings window for Surface, locate the Expression section.
- **3** In the **Expression** text field, type hdb.p.
- 4 Locate the Coloring and Style section. From the Color table list, choose Traffic.

#### Height Expression 1

- I Right-click Surface I and choose Height Expression.
- 2 In the Settings window for Height Expression, locate the Axis section.
- 3 Select the Scale factor checkbox. In the associated text field, type 2e-3.
- **4** Click the  $\sqrt{1}$  **Go to Default View** button in the **Graphics** toolbar.
- 5 In the Pressure (Height) toolbar, click 💿 Plot.

The following instructions are to plot the mass fraction of the lubricant shown in Figure 3.

#### Mass Fraction

- I In the Home toolbar, click 🚛 Add Plot Group and choose 3D Plot Group.
- 2 In the Settings window for 3D Plot Group, type Mass Fraction in the Label text field.
- 3 Click to expand the Title section. From the Title type list, choose Label.

#### Contour I

- I Right-click Mass Fraction and choose Contour.
- In the Settings window for Contour, click Replace Expression in the upper-right corner of the Expression section. From the menu, choose Component I (compl) > Hydrodynamic Bearing > Cavitation > hdb.theta Mass fraction 1.
- **3** Locate the Coloring and Style section. From the Contour type list, choose Filled.
- 4 Locate the Levels section. In the Total levels text field, type 5.
- 5 Locate the Coloring and Style section. From the Color table list, choose JupiterAuroraBorealis.
- 6 Click the **J** Go to Default View button in the Graphics toolbar.
- 7 In the Mass Fraction toolbar, click 💿 Plot.

Figure 6 shows the bearing profile. Follow the instructions below to replicate it.

#### 2D Plot Group 4

In the **Results** toolbar, click **2D Plot Group**.

#### Surface 1

- I Right-click 2D Plot Group 4 and choose Surface.
- 2 In the Settings window for Surface, locate the Expression section.
- 3 In the **Expression** text field, type hg-hdb.h.
- 4 Locate the Coloring and Style section. From the Coloring list, choose Uniform.
- 5 From the Color list, choose Gray.

#### Height Expression 1

- I Right-click Surface I and choose Height Expression.
- 2 In the Settings window for Height Expression, locate the Axis section.
- **3** Select the **Scale factor** checkbox. In the associated text field, type 100.

#### Pad Profile

- I In the Model Builder window, under Results click 2D Plot Group 4.
- 2 In the Settings window for 2D Plot Group, type Pad Profile in the Label text field.
- 3 Click to expand the Title section. From the Title type list, choose Label.
- 4 Locate the Plot Settings section. Clear the Plot dataset edges checkbox.
- **5** Click the  $\sqrt{-}$  **Go to Default View** button in the **Graphics** toolbar.
- 6 In the Pad Profile toolbar, click 💿 Plot.

You can also analyze the pressure distributions along the radial and circumferential directions of the bearing shown in Figure 4 and Figure 5. Start by creating a **Cut line** along the radial line.

Cut Line 3D: Radial Line

- I In the **Results** toolbar, click Cut Line 3D.
- 2 In the Settings window for Cut Line 3D, locate the Line Data section.
- 3 In row Point 2, set X to 0.
- 4 In row Point 2, set Y to Ro.
- 5 Click 💽 Plot.
- 6 In the Label text field, type Cut Line 3D: Radial Line.

Radial Distribution of Pressure (Film Thickness)

- I In the **Results** toolbar, click  $\sim$  **ID Plot Group**.
- 2 In the Settings window for ID Plot Group, locate the Data section.
- 3 From the Dataset list, choose Cut Line 3D: Radial Line.

- 4 From the Parameter selection (angSpeed) list, choose Last.
- 5 In the Label text field, type Radial Distribution of Pressure (Film Thickness).
- 6 Click to expand the Title section. From the Title type list, choose Label.

#### Line Graph 1

- I Right-click Radial Distribution of Pressure (Film Thickness) and choose Line Graph.
- 2 In the Settings window for Line Graph, locate the y-Axis Data section.
- **3** In the **Expression** text field, type hdb.p.
- 4 Click to expand the Legends section. Select the Show legends checkbox.
- 5 From the Legends list, choose Evaluated.
- 6 In the Legend text field, type h = eval(h\_film, um) \mu m.
- 7 In the Radial Distribution of Pressure (Film Thickness) toolbar, click 💿 Plot.

#### Radial Distribution of Pressure (Film Thickness)

- I In the Model Builder window, click Radial Distribution of Pressure (Film Thickness).
- 2 In the Settings window for ID Plot Group, locate the Legend section.
- **3** From the **Position** list, choose **Upper left**.

Radial Distribution of Pressure (Angular Speed)

- I Right-click Radial Distribution of Pressure (Film Thickness) and choose Duplicate.
- 2 In the Settings window for ID Plot Group, locate the Data section.
- 3 From the Parameter selection (h\_film) list, choose Last.
- 4 From the Parameter selection (angSpeed) list, choose All.
- 5 In the Label text field, type Radial Distribution of Pressure (Angular Speed).

Line Graph I

- I In the Model Builder window, expand the Radial Distribution of Pressure (Angular Speed) node, then click Line Graph I.
- 2 In the Settings window for Line Graph, locate the Legends section.
- 3 In the Legend text field, type \Omega = eval(angSpeed) rad/s.
- **4** In the Radial Distribution of Pressure (Angular Speed) toolbar, click **O** Plot.

#### Radial Distribution of Pressure (Film Thickness)

In the Model Builder window, collapse the Results > Radial Distribution of Pressure (Film Thickness) node.

Use the Parametric Curve to create the circumferential sector line.

#### Parametric Curve 3D: Circumferential Line

- I In the **Results** toolbar, click **More Datasets** and choose **Parametric Curve 3D**.
- 2 In the Settings window for Parametric Curve 3D, locate the Parameter section.
- 3 In the Maximum text field, type 2\*pi/N.
- 4 Locate the Expressions section. In the x text field, type 0.5\*(Ro+Ri)\*cos(s).
- 5 In the y text field, type 0.5\*(Ro+Ri)\*sin(s).
- 6 In the Label text field, type Parametric Curve 3D: Circumferential Line.
- 7 Click 💽 Plot.

Radial Distribution of Pressure (Angular Speed), Radial Distribution of Pressure (Film Thickness)

- I In the Model Builder window, under Results, Ctrl-click to select Radial Distribution of Pressure (Film Thickness) and Radial Distribution of Pressure (Angular Speed).
- 2 Right-click and choose **Duplicate**.

Circumferential Distribution of Pressure (Film Thickness)

- I In the **Settings** window for **ID Plot Group**, type Circumferential Distribution of Pressure (Film Thickness) in the **Label** text field.
- 2 Locate the Data section. From the Dataset list, choose Parametric Curve 3D: Circumferential Line.
- 3 In the Circumferential Distribution of Pressure (Film Thickness) toolbar, click 💿 Plot.

#### Circumferential Distribution of Pressure (Angular Speed)

- I In the Model Builder window, under Results click Radial Distribution of Pressure (Angular Speed) I.
- 2 In the Settings window for ID Plot Group, type Circumferential Distribution of Pressure (Angular Speed) in the Label text field.
- **3** Locate the **Data** section. From the **Dataset** list, choose **Parametric Curve 3D: Circumferential Line**.
- 4 Locate the Legend section. From the Position list, choose Upper right.
- 5 In the Circumferential Distribution of Pressure (Angular Speed) toolbar, click 💽 Plot.

#### Lift Force

- I In the **Results** toolbar, click  $\sim$  **ID Plot Group**.
- 2 In the Settings window for ID Plot Group, type Lift Force in the Label text field.
- 3 Locate the Title section. From the Title type list, choose Label.

Global I

- I Right-click Lift Force and choose Global.
- In the Settings window for Global, click Replace Expression in the upper-right corner of the y-Axis Data section. From the menu, choose Component I (compl) > Hydrodynamic Bearing > Fluid loads > Fluid load on collar N > hdb.htbl.Fcz Fluid load on collar, z-component.
- **3** Click to expand the **Legends** section. Locate the **y-Axis Data** section. In the table, enter the following settings:

| Expression   | Unit | Description                       |
|--------------|------|-----------------------------------|
| hdb.htb1.Fcz | kN   | Fluid load on collar, z-component |

- 4 Locate the Legends section. From the Legends list, choose Evaluated.
- 5 In the Legend text field, type h = eval(h\_film, um) \mu m.
- 6 In the Lift Force toolbar, click 💿 Plot.

#### Lift Force

- I In the Model Builder window, click Lift Force.
- 2 In the Settings window for ID Plot Group, locate the Legend section.
- 3 From the Position list, choose Upper left.
- 4 Locate the **Plot Settings** section.
- 5 Select the x-axis label checkbox. In the associated text field, type Angular speed of the shaft (rad/s).
- 6 In the Lift Force toolbar, click 💿 Plot.

18 | STEP THRUST BEARING